## PANDUAN KERJA PELELONG BERLESEN MELALUI PORTAL AWAM e-TANAH

Panduan ini bertujuan memberi penerangan secara ringkas penggunaan portal awam e-Tanah yang melibatkan Pelelong Berlesen.

### LOG MASUK AKAUN PENGGUNA

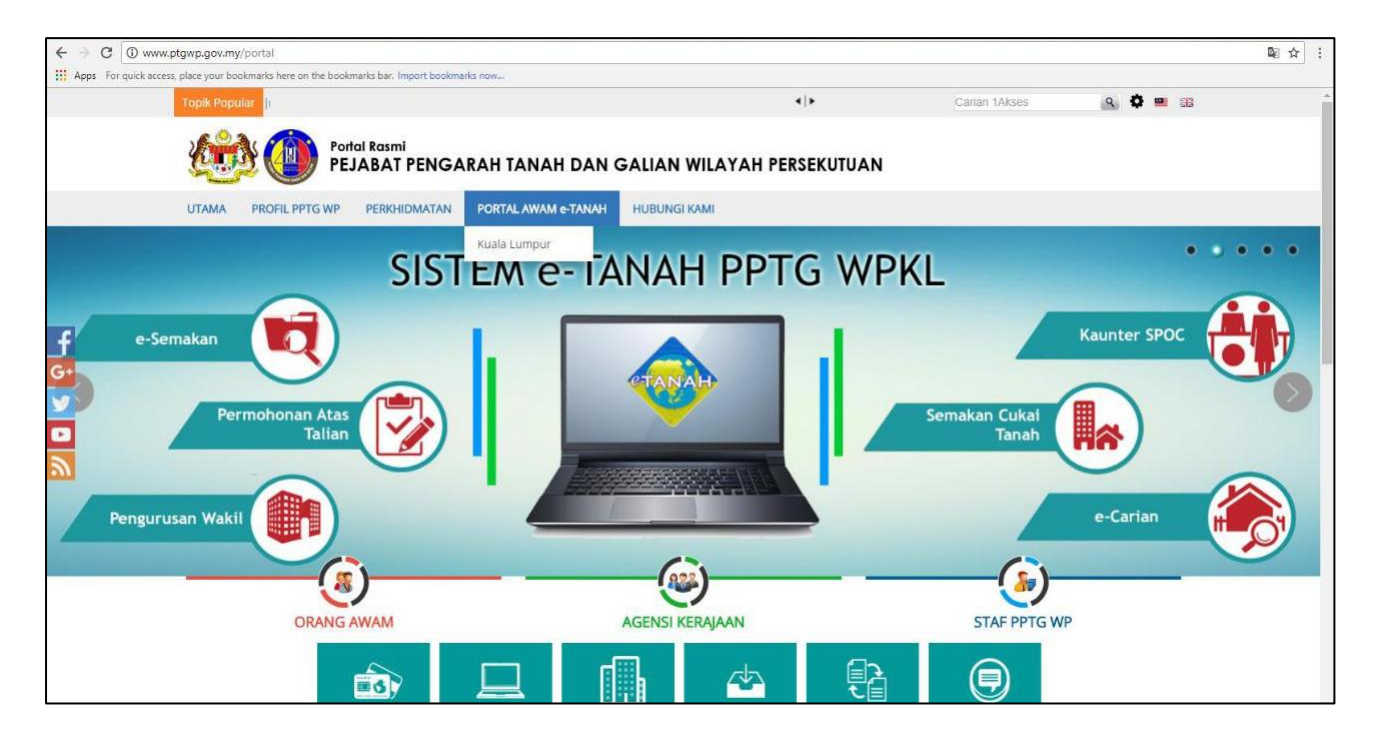

Lawat laman web <u>www.ptgwp.gov.my</u> dan klik Portal Awam e-Tanah.

|                                                                                                    | UTAMA SOALAN LAZIM BANTUAN PORTAL RASMI PPTG WP                                                    |
|----------------------------------------------------------------------------------------------------|----------------------------------------------------------------------------------------------------|
| PORTAL AWAM e<br>Pejabat Pengarah Tanah dan Galia                                                                                                 | an Wilayah Persekutuan Kuala Lumpur                                                                |
| Selamat Datang ke Portal Awam e-Tanah ጭ                                                                                                    | Log Masuk                                                                                          |
| <ul> <li>Permohonan Tukarganti Hakmilik Secara Atas Talian dan<br/>Penutupan Kaunter Permohonan Tukarganti Hakmilik Secara<br/>Manual.</li> </ul> | Suma Pengguna                                                                                      |
| Sila Klik di sini untuk maklumat lanjut.<br>• Permohonan ID Pengguna Portal Awam e-Tanah bagi Firma<br>Guaman                                     | Lupa Kata Laluan?<br>Log Masuk                                                                     |
| Sila Klik di sini untuk maklumat lanjut.                                                                                                    | Tidak mempunyai akaun? Daftar di sini<br>Tatacara Pengguna: Manual Pengguna Portal<br>Awam e-Tanah |

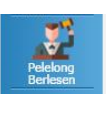

Isi Nama Pengguna dan Kata Laluan. Klik pada menu Pelelong Berlesen menu

| No. | Perkara                                    | Tindakan |
|-----|--------------------------------------------|----------|
| 1   | Muat turun dokumen berkaitan lelongan awam |          |
| 2   | Maklumbalas lantikan untuk lelongan awam   |          |
| 3   | Muatnaik dokumen berkaitan lelongan awam   |          |
|     | Memaparkan 1/3 daripada 3 rekod 🔤 🖂 🚺 🔤 📑  | ~        |
|     |                                            |          |

#### MUAT TURUN DOKUMEN BERKAITAN LELONGAN AWAM

Menu ini berfungsi untuk memuat turun dokumen berkaitan lelongan awam.

| No. | Perkara                                    | Tindakan |
|-----|--------------------------------------------|----------|
| 1   | Muat turun dokumen berkaitan lelongan awam |          |
| 2   | Maklumbalas lantikan untuk lelongan awam   |          |
| 3   | Muatnaik dokumen berkaitan lelongan awam   |          |

Klik pada tindakan 🔛 akan papar skrin di bawah.

| Mua  | Muatturun dokumen berkaitan Lelongan Awam     |          |  |  |  |
|------|-----------------------------------------------|----------|--|--|--|
| Bil. | Dokumen                                       | Tindakan |  |  |  |
| 1    | Lampiran A Syarat Syarat Jualan Lelongan Awam | ŧ        |  |  |  |
| 2    | Memorandum                                    | ŧ        |  |  |  |
| 3    | Format Perisytiharan Jualan                   | ŧ        |  |  |  |
| 4    | Format Perisytiharan Jualan (Berasingan)      | ŧ        |  |  |  |
| 5    | Surat Akuan                                   | ŧ        |  |  |  |
| 6    | Borang Tuntutan Pelelong Berlesen             | ŧ        |  |  |  |

Klik pada tindakan 👎 untuk muat turun dokumen.

#### MAKLUMBALAS LANTIKAN UNTUK LELONGAN AWAM

Menu ini bertujuan untuk pengguna memberi maklumbalas lantikan untuk lelongan awam.

| elelong Berlesen |                                               |          |  |  |  |
|------------------|-----------------------------------------------|----------|--|--|--|
| No.              | Perkara                                       | Tindakan |  |  |  |
| 1                | Muat turun dokumen berkaitan lelongan awam    |          |  |  |  |
| 2                | Maklumbalas lantikan untuk lelongan awam      |          |  |  |  |
| 3                | Muatnaik dokumen berkaitan lelongan awam      |          |  |  |  |
|                  | Memaparkan 1/3 daripada 3 rekod 🔤 💽 🚺 🔤 💌 🗾 5 | ×        |  |  |  |

Klik pada tindakan 🖻 akan papar skrin di bawah.

| Tuan/puan telah dilantik untuk membantu Pentadbir Tanah WPKL menjalankan Lelongan Awam. Sila beri jawapan lantikan dalam tempoh empat belas (14) hari. |                       |                                  |                         |                 |          |  |
|----------------------------------------------------------------------------------------------------|-----------------------|----------------------------------|-------------------------|-----------------|----------|--|
| Senarai Lantikan                                                                                                    |                       |                                  |                         |                 |          |  |
| Bil.                                                                                                    |                       | ID Permohonan / No. Rujukan Fail | Tarikh Lelongan<br>Awam | Status Lantikan | Tindakan |  |
| 4                                                                                                    | PTGKL/8/PPJ/2019/1245 |                                  | 2019-11-18              | Baru            |          |  |

Sila beri maklumbalas lantikan jika status lantikan adalah 'Baru'. Klik pada Tindakan dan skrin di bawah akan dipaparkan.

| Maklumbalas lanti | iikan bagi Lelongan Awam            |                        |
|-------------------|-------------------------------------|------------------------|
|                   | Maklumat Lelongan Awam              |                        |
| Tempat            | : Kamar Mahkamah Tingkat 6          | ٥Đ                     |
|                   | : Pejabat Pengarah Tanah dan Galian |                        |
|                   | Wilayah Persekutuan Kuala Lumpur    |                        |
|                   | : Rumah Persekutuan                 |                        |
|                   | : Jalan Sultan Hishamuddin          |                        |
| Poskod            | : 50678                             |                        |
| Bandar            | : KUALA LUMPUR                      |                        |
| Negeri            | : WILAYAH PERSEKUTUAN KUALA LUMPUR  |                        |
| Tarikh            | : 18.11.2019                        |                        |
| Masa              | : 10:00                             |                        |
|                   | Butiran Jawanan Pelelong            |                        |
| Jawapan           | : O Tolak O Terima                  | 88                     |
| Muatnaik Surat    | :                                   |                        |
| Berlesen          | Tiada rekod yang dijumpai.          |                        |
|                   | Is                                  | i Semula Hantar Keluar |

Pengguna wajib memuatnaik surat jawapan lantikan.

Klik Hantar selepas selesai memasukkan maklumat.

#### MUAT NAIK DOKUMEN BERKAITAN LELONGAN AWAM

Menu ini bertujuan untuk pengguna memuat naik dokumen berkaitan lelongan awam.

| No. | Perkara                                    | Tindakan |
|-----|--------------------------------------------|----------|
| 1   | Muat turun dokumen berkaitan lelongan awam |          |
| 2   | Maklumbalas lantikan untuk lelongan awam   |          |
| 3   | Muatnaik dokumen berkaitan lelongan awam   |          |

# Klik pada tindakan 🖻 akan papar skrin di bawah.

| Muatnaik dokumen berkaitan Lelongan Awam                                                                                                    |                         |  |  |  |  |
|----------------------------------------------------------------------------------------------------|-------------------------|--|--|--|--|
| Tuan/puan telah menerima lantikan untuk membantu Pentadbir Tanah WPKL menjalankan Lelongan Awam. Sila muatnaik dokumen-<br>dokumen berkaitan Lelongan Awam. |                         |  |  |  |  |
| Sila buat Carian ID Permohonan/No. Rujukan Fail terlebih dahulu.                                                                                            |                         |  |  |  |  |
|                                                                                                    | Search Permohonan Field |  |  |  |  |
| ID Permohonan/ No Rujukan Fail                                                                                                    | :                       |  |  |  |  |
| Cari Isi Semula                                                                                                    |                         |  |  |  |  |

Masukkan ID Permohonan/No Rujukan Fail dan klik Cari. Maklumat di bawah akan dipaparkan.

| M        | Muatnaik dokumen berkaitan Lelongan Awam                                                                                                    |                                   |                   |                    |                          |  |  |  |
|----------|----------------------------------------------------------------------------------------------------|-----------------------------------|-------------------|--------------------|--------------------------|--|--|--|
| Ti<br>de | Tuan/puan telah menerima lantikan untuk membantu Pentadbir Tanah WPKL menjalankan Lelongan Awam. Sila muatnaik dokumen-<br>dokumen berkaitan Lelongan Awam. |                                   |                   |                    |                          |  |  |  |
| S        | Sila buat Carian ID Permohonan/No. Rujukan Fail terlebih dahulu.                                                                                            |                                   |                   |                    |                          |  |  |  |
|          | Search Permohonan Field                                                                                                    |                                   |                   |                    |                          |  |  |  |
| I        | ID Permohonan/ No Rujukan Fail : PTGKL/8/PPJ/2019/1369                                                                                                    |                                   |                   |                    |                          |  |  |  |
|          | Cari Isi Semula                                                                                                    |                                   |                   |                    |                          |  |  |  |
|          |                                                                                                    | D                                 | okumen Disertakan |                    |                          |  |  |  |
|          | Bil.                                                                                                    | Nama Dokumen                      | Lampiran          | Dokumen Disertakan | Catatan                  |  |  |  |
|          | 1                                                                                                    | Deraf Perisytiharan Jualan        |                   | Tidak disertakan.  |                          |  |  |  |
|          | 2                                                                                                    | Surat Akuan                       |                   | Tidak disertakan.  |                          |  |  |  |
|          | 3                                                                                                    | Salinan Carian Rasmi/Persendirian |                   | Tidak disertakan.  |                          |  |  |  |
|          |                                                                                                    |                                   |                   |                    | Isi Semula Hantar Keluar |  |  |  |

Pengguna perlu muatnaik setiap dokumen mandatori dan klik Hantar.

Dokumen tersebut akan dihantar ke PPTG WPKL untuk semakan unit Lelong.

Jika pengguna menerima notifikasi yang menyatakan dokumen yang telah dimuatnaik sebelum ini tidak lengkap, pengguna perlu membuat semakan dan memuatnaik sekali lagi dokumen yang diperlukan.

Jika pengguna terima notifikasi seperti gambarajah di bawah, pengguna hendaklah memuatnaik semula dokumen yang diperlukan dengan menggunakan menu yang sama.

| Permohonan<br>Tukar Ganti | Notifika | Sİ                  |                                                                          |                                                                                                    |
|---------------------------|----------|---------------------|--------------------------------------------------------------------------|----------------------------------------------------------------------------------------------------|
|                           | N        | o. Tarikh           | Perkara                                                                  | Catatan                                                                                                    |
| Pelelong<br>Berlesen      | 1        | 13/12/2019 16:25:40 | Pengesahan dokumen berkaitan lelongan<br>awam bagi PTGKL/8/PPJ/2019/1369 | Dokumen tuan berkaitan lelongan awam bagi PTGKL/8/PPJ/2019/1369<br>telah disemak dan diluluskan. Sila uruskan penghantaran dokumen<br>berikut ke PPTG WPKL : 1. 20 Salinan Perisytiharan Jualan 2. Afidavit<br>Penampalan dan Penyampaian |
|                           |          |                     |                                                                          |                                                                                                    |
|                           |          |                     | Memaparkan 1/1 daripada 1 rekod                                          | < 1 D D D 10 V                                                                                                    |

| N      | Muatnaik dokumen berkaitan Lelongan Awam                                                                                                    |                                    |                |                    |                          |  |  |
|--------|----------------------------------------------------------------------------------------------------|------------------------------------|----------------|--------------------|--------------------------|--|--|
| T<br>d | Tuan/puan telah menerima lantikan untuk membantu Pentadbir Tanah WPKL menjalankan Lelongan Awam. Sila muatnaik dokumen-<br>dokumen berkaitan Lelongan Awam. |                                    |                |                    |                          |  |  |
| s      | Sila buat Carian ID Permohonan/No. Rujukan Fail terlebih dahulu.                                                                                            |                                    |                |                    |                          |  |  |
|        | Search Permohonan Field                                                                                                    |                                    |                |                    |                          |  |  |
|        | ID Permohonan/ No Rujukan Fail : PTGKL/8/PPJ/2019/1369 Cari Isi Semula                                                                                      |                                    |                |                    |                          |  |  |
|        |                                                                                                    | Dokur                              | nen Disertakan |                    |                          |  |  |
|        | Bil.                                                                                                    | Nama Dokumen                       | Lampiran       | Dokumen Disertakan | Catatan                  |  |  |
|        | 1                                                                                                    | Notis Perisytiharan Jualan Pertama |                | Tidak disertakan.  |                          |  |  |
|        | 2     Keratan Perisytiharan Jualan Dalam Akhbar     Tidak disertakan.                                                                                       |                                    |                |                    |                          |  |  |
|        |                                                                                                    | ·                                  |                |                    | Isi Semula Hantar Keluar |  |  |

Dokumen tersebut akan dihantar semula ke PPTG WPKL untuk tindakan selanjutnya.